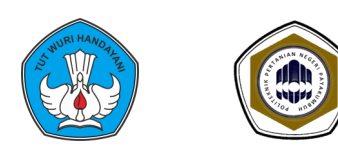

## **POLITEKNIK PERTANIAN NEGERI PAYAKUMBUH**

Jl. Raya Negara Km.7 Tanjung Pati Kec. Harau Kab. Lima Puluh Kota Sumbar Tlp, 0752-7754192 Fax.0752-77540220

PEMBAYARAN SPP/UKT, BIAYA ADMINISTRASI DAN BIAYA PERLENGKAPAN

(1). SPP/UKT

- -> {IKUTI PETUNJUK PEMBAYARAN SPP/UKT }
- (2.) BIAYA ADMINISTRASI Rp. 5000
  - -> Setor/Transfer Ke Rekening BNI: 674454855
- (3.) BIAYA KELENGKAPAN MAHASISA BARU [ Untuk DIII Rp. 2.212.000 , Untuk DIV Rp. 2.342.000 ]
  - -> Setor/Transfer Ke Rekening BNI : 0060780465

## **PETUNJUK PEMBAYARAN SPP/UKT**

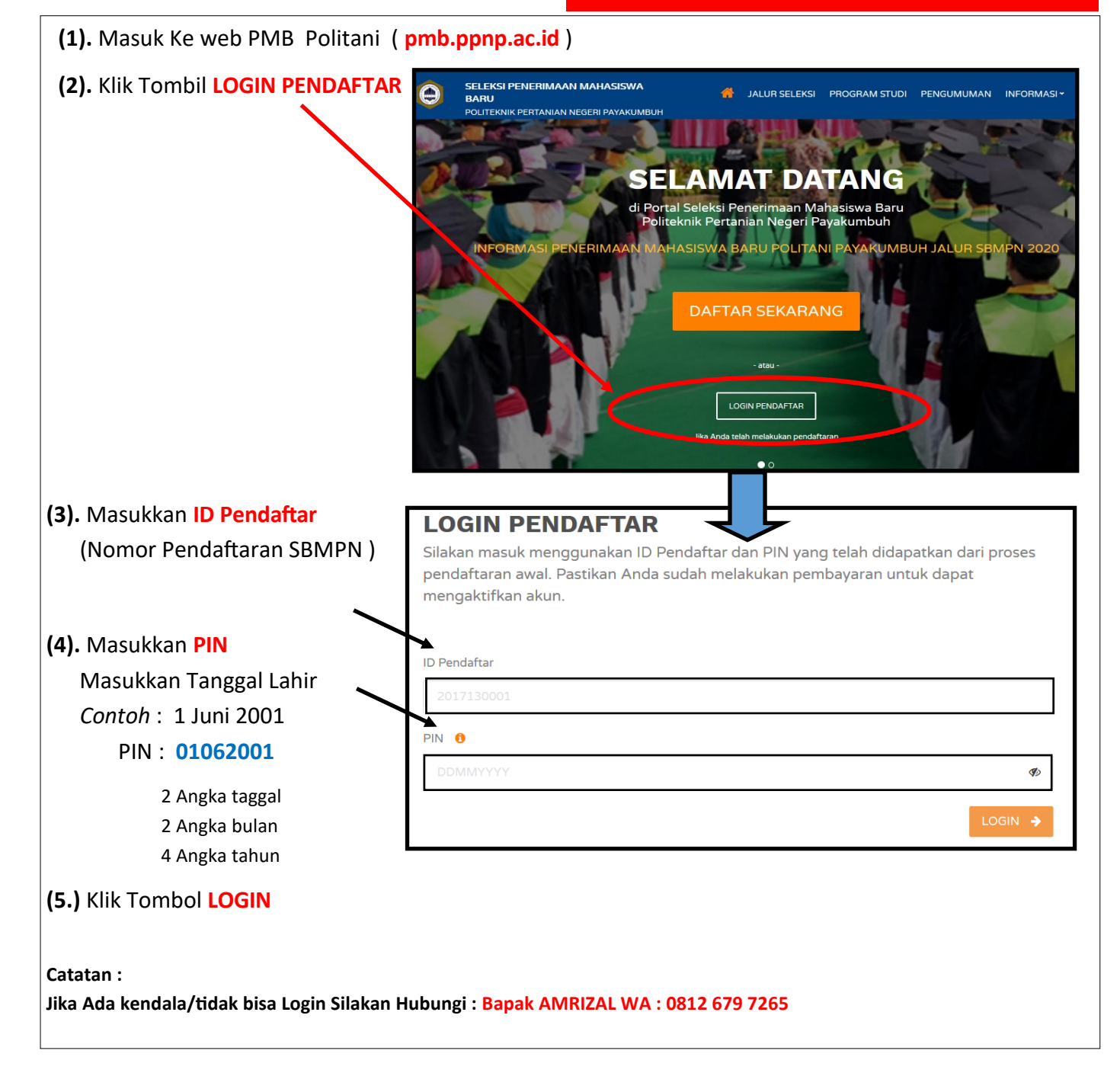

| U 🎽 siakad.ppnp.ac.i                                                                                       | id/spmbfront/biodata                                                                                                    |                                |                              | 80% … 🛛 🏠                       |
|----------------------------------------------------------------------------------------------------|----------------------------------------------------------------------------------------------------|--------------------------------|------------------------------|---------------------------------|
| SELEKSI PENERIMA<br>BARU<br>POLITEKNIK PERTANIAI                                                           | AN MAHASISWA<br>N NEGERI PAYAKUMBUH                                                                                           | 🔏 JALUR SELEK                  | SI PROGRAM STUDI PEI         | NGUMUMAN INFORMASI              |
|                                                                                                    | Home / Isi Data Diri                                                                                                    |                                |                              |                                 |
| Biodata Pendaftar                                                                                          | ID Pendaftar<br>202030001                                                                                                    | Tanggal Daftar<br>14 Juli 2020 | Nama Lengkap<br>Mardianto Ch |                                 |
| Berkas Administrasi                                                                                        |                                                                                                    | 13:30:21                       |                              |                                 |
|                                                                                                    | Jalur Pendaftaran                                                                                                    | Gelombang<br>Gelombang 1       | Periode<br>2020/2021 ganjil  | Sistem Kuliah<br><b>Reguler</b> |
| 🔒 🛛 Cetak Bukti Verifikasi                                                                                 | MANDIRI                                                                                                    |                                |                              |                                 |
| <ul> <li>Cetak Bukti Verifikasi</li> <li>Daftar Ulang</li> <li>Riwayat Keuangan</li> </ul>                 | MANDIRI<br>Pilihan 1<br>D3 - D3 - Tata Air Per                                                                                | rtanian                        |                              |                                 |
| <ul> <li>Cetak Bukti Verifikasi</li> <li>Daftar Ulang</li> <li>Riwayat Keuangan</li> <li>Logout</li> </ul> | MANDIRI<br>Pilihan 1<br>D3 - D3 - Tata Air Per<br>Program Studi Diterima<br>D3 - D3 - Tata Air Per                            | rtanian<br>rtanian             |                              |                                 |
| <ul> <li>Cetak Bukti Verifikasi</li> <li>Daftar Ulang</li> <li>Riwayat Keuangan</li> <li>Logout</li> </ul> | MANDIRI<br>Pilihan 1<br>D3 - D3 - Tata Air Per<br>Program Studi Diterima<br>D3 - D3 - Tata Air Per<br>Uang Kuliah Tunggal (UK | rtanian<br>rtanian<br>रा)      | Nominal UKT                  |                                 |

(7). Selanjutnya Klik Tombol Riwayat Keuangan

## (8). Pada Layar tampil Seperti gambar berikut :

| <ul> <li>Riwayat Keuangan</li> <li>Logout</li> </ul> | Program Studi Diterima<br>D3 - D3 - Tata Air Pertaniar | 1           |                 |                          |               |             |
|------------------------------------------------------|--------------------------------------------------------|-------------|-----------------|--------------------------|---------------|-------------|
|                                                      | Uang Kuliah Tunggal (UKT)<br>Kelompok 6                |             | Not<br>Rp       | minal UKT<br>0.2.500.000 |               |             |
|                                                      | TAGIHAN PENDAFTAR                                      |             |                 |                          | ~             | SENERATE VA |
|                                                      | Tagihan                                                | Cicilan ke- | Nominal Tagihan | Nominal Potongan         | Nomina' Bayar | Status      |
|                                                      | Vang Kuliah Tunggal                                    | 1           | Rp.2.500.000    | 0,00                     | 0,00          | BELUM BAYAR |
|                                                      |                                                        |             |                 |                          |               |             |

- (9). Selanjutnya Centang Pada Tagihan, lalu Klik Tombol GENERATE VA
- (10). Pada Layar Tampil Notifikasi Generate ViRtual Account, Klik Tmbol OK

| Apakah anda yakin akan melakukan generate Virtual Account? |        | ×  |
|------------------------------------------------------------|--------|----|
|                                                            | Cancel | ок |

## (11). Pada Layar Tampil Notifikasi Berhasil Generate Virtual Accont

Berhasil Generate Virtual Account (Virtual Account 833271160000000Rp.2.500.000 ) berhasil)

I.

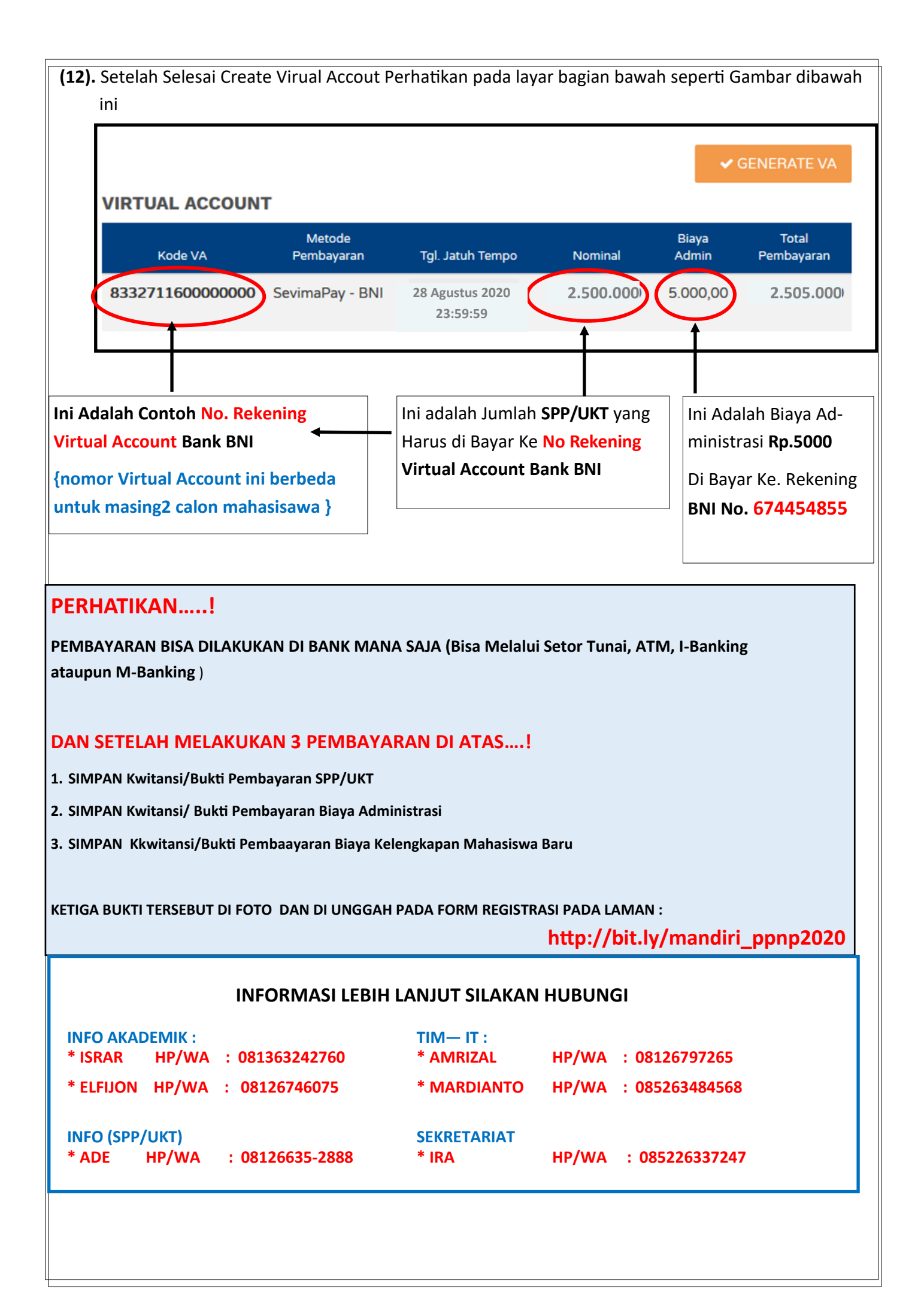